## INSTRUCTIONS FOR PROTECTING A MICROSOFT WORD DOCUMENT

Follow these instructions to password protect a Microsoft Word Document so that recipients will not have rights to change the document in any way. Once you have completed your document:

| 🖥 CNSI Letterhead-Studdart.doc - Microsoft Word                                                                     | ×          |
|----------------------------------------------------------------------------------------------------|------------|
| Ele Edit View Insert Figmat Tools Table Window Help Adobe PDF Acrobat Comments Adobe PDF Type a question for help • | ×          |
| 🗄 🗋 🤪 🖟 🔄 🔄 🔄 🖉 💱 Spelling and Grammar F7 👂 📰 🛃 🔢 🥰 🕄 🕶 🔞 🖓 🐨 113% 🔹 🎯 💷 Bead 🎇 👯 🐹 🚒                               |            |
| 🖬 🛃 🐨 💷 💿 🔠 🛱 Besearch Alk+Click 🛛 🖬 🔍 🗮 🗮 🖉 📎 🖉 😭 🙀 🖉 🖉 🖉 🖉 👘 🖉 🖉                                                  |            |
| Language                                                                                                    |            |
| N N N N N N N N N N N N N N N N N N N                                                                               |            |
|                                                                                                    | E          |
| Shared Workspace                                                                                                    |            |
| J Irak Changes Ctrl+Snit+E                                                                                          | Ľ          |
|                                                                                                    |            |
|                                                                                                    |            |
| California NANOSyste                                                                                                |            |
| ageor s in ramps P                                                                                                  |            |
| Templates and Add-Ins                                                                                               |            |
| - AutoCorrect Options                                                                                               |            |
|                                                                                                    |            |
| Qptions                                                                                                    |            |
|                                                                                                    |            |
|                                                                                                    |            |
|                                                                                                    |            |
|                                                                                                    |            |
| N                                                                                                    |            |
|                                                                                                    | <b>-</b> 1 |
|                                                                                                    | ±          |
|                                                                                                    | o<br>∓     |
|                                                                                                    |            |
| l [graw - ]₂   AgtoShapes - 🔪 🔪 💭 🖂 🐗 🖓 🖉 🖉 - 🚄 - 三 🚍 🛱 📓 🖉 🍃                                                       |            |
| Page 1 Sec 1 1/1 At 1.3" Ln 3 Col 1 REC TRK EXT OVR English (U.S. 🞑                                                 | 11.        |

STEP 1: click on the "Tools" menu and click on "Protect Document"

STEP 2: At the right of the MS Word window, check the box under "**2.Editing restrictions**" beside "allow only this type of editing in the document:" Then, make sure that "No changes (Read only)" is selected in the dropdown list below the check-box.

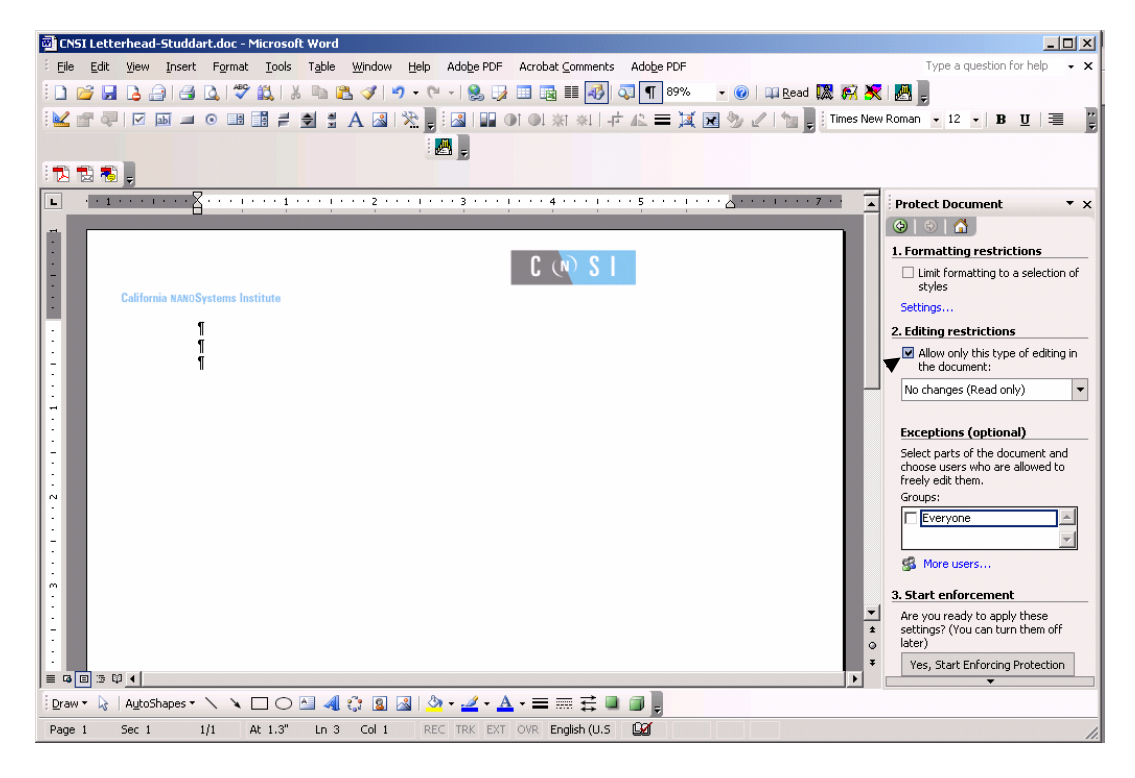

STEP 3:

At the right of the MS Word window, beneath "**3. Start enforcement**", click on the box with "Yes, Start Enforcing Protection". This will open a password window at the center of your MS Word window. Enter in a password of your choice twice to set the password. IMPORTANT: be sure that you remember the password so that this document may be opened and edited by you at a later time.

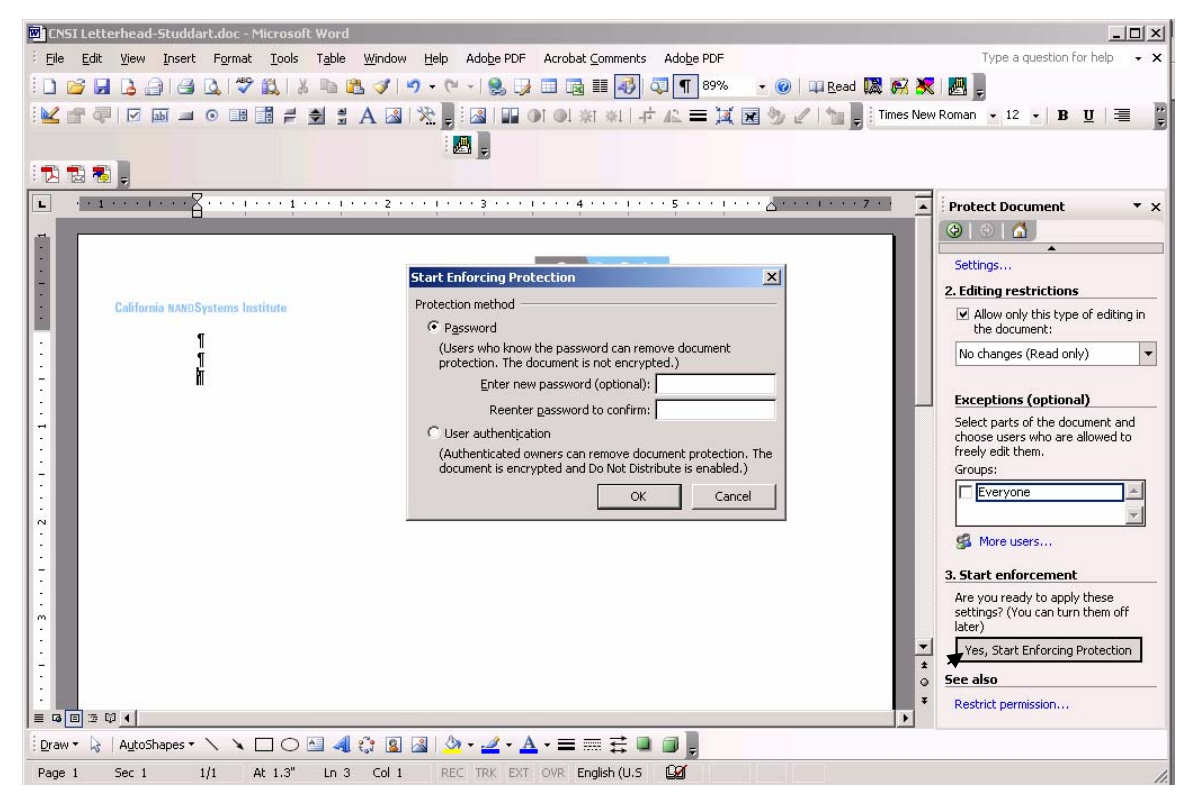

STEP 4: Save your document as usual.